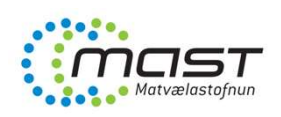

#### CIFER / Single Window Skráningarkerfi fyrir erlenda framleiðendur matvæla í Kína

Inn- og útflutningsdeild MAST 3. október 2022

> Erna Jónsdóttir – <u>erna.jonsdottir@mast.is</u> Elva Björk Traustadóttir – <u>elva.traustadottir@mast.is</u>

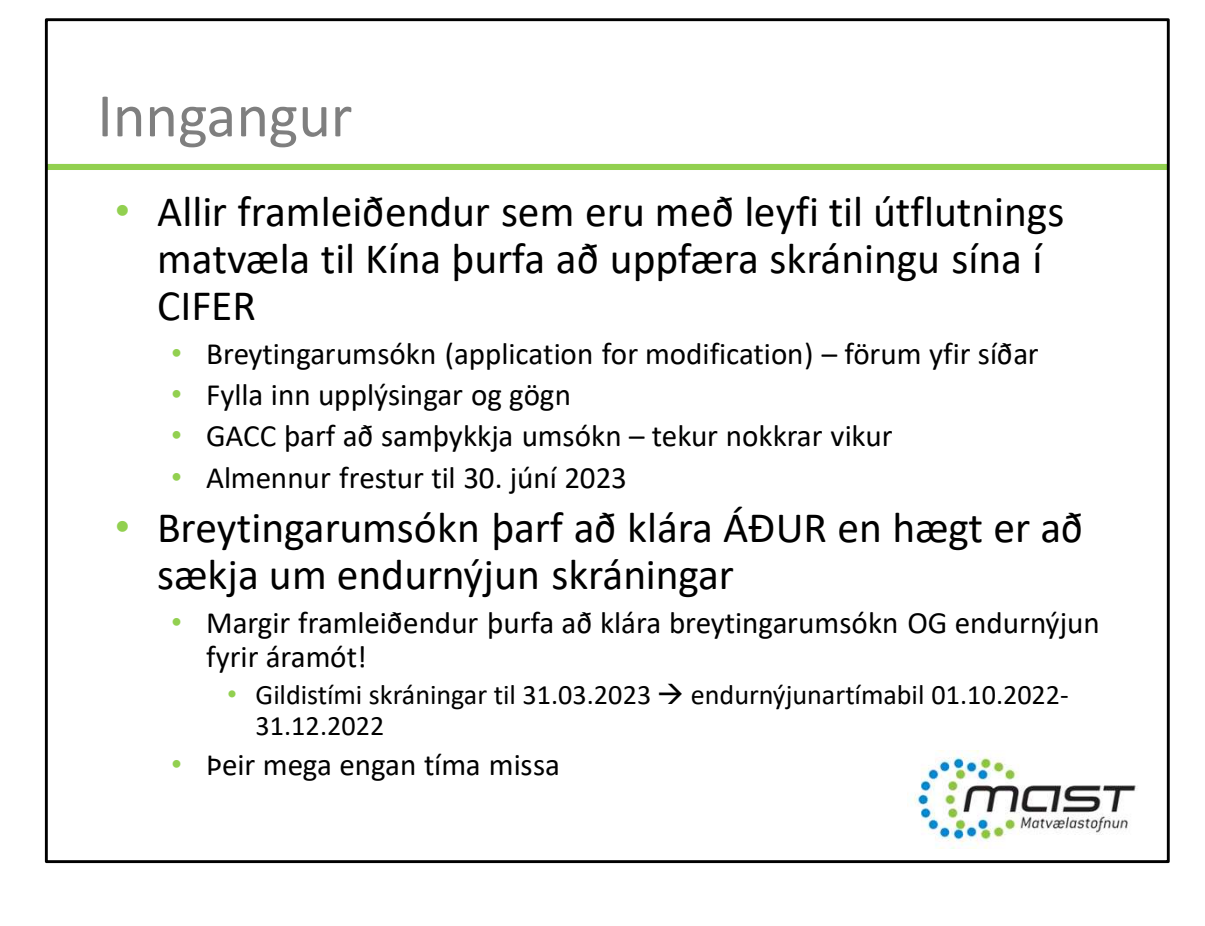

Um mitt ár 2021 birtu kínversk yfirvöld tvær nýjar tilskipanir sem varða innflutning afurða, tilskipanir nr. 248 og 249, sem tóku gildi 1. janúar 2022. <u>Tilskipun 248</u> fjallar um skráningu erlendra matvælaframleiðenda sem vilja flytja vörur til Kína. Meðfram gildistöku þessarar reglugerðar hafa Kínverjar innleitt nýtt skráningarkerfi, <u>CIFER/Single Window</u>, þar sem sótt er um og haldið utan um skráningar allra framleiðenda.

Þeir framleiðendur sem voru á lista kínverskra yfirvalda þegar nýja reglugerðin tók gildi héldu skráningu sinni og voru forskráðir inn í nýja skráningarkerfið.

Við forskráningu fyrirtækjanna í nýja kerfið gátu kínversk yfirvöld ekki fært inn allar þær upplýsingar sem þau krefjast nú fyrir hvern og einn framleiðanda, heldur eingöngu grunnupplýsingar um samþykkisnúmer, nafn, heimilisfang og afurðaflokk. Þau lögðu það í hendur framleiðenda og þar til bærra stjórnvalda í hverju landi (MAST) að klára að uppfæra skráningar allra framleiðenda þannig að allar nauðsynlegar upplýsingar kæmu fram. Þetta þarf að gera í gegnum breytingarumsókn í kerfinu og á að klára fyrir alla skráða framleiðendur fyrir 30. júní 2023.

Nauðsynlegar upplýsingar skv. nýju kröfunum felast í nánari upplýsingum um m.a. stjórnun, gæðakerfi og vörur framleiðenda. Breytingarumsókn kallar sömuleiðis á yfirferð kínverskra yfirvalda sem tekur a.m.k. nokkrar vikur að klára.

Íslenskir framleiðendur lagar- og kjötafurða sem voru á samþykktum lista kínverskra yfirvalda fyrir innleiðingu reglugerðarinnar fengu sjálfkrafa skráningu í nýja kerfið CIFER/Single Window. Meirihluti framleiðendanna höfðu verið lengi á lista og fengu skráningu sem gildir til 31. mars 2023. Það þýðir að þessir framleiðendur þurfa að sækja um endurnýjun á skráningum sínum a tímabilinu 1. október 2022 – 31. desember 2022 Samkvæmt upplýsingum frá kínverskum stjórnvöldum þurfa fyrirtæki að vera búin að klára og fá

samþykkta umsókn með nauðsynlegum breytingum áður en þau geta hafið endurnýjunarferlið.

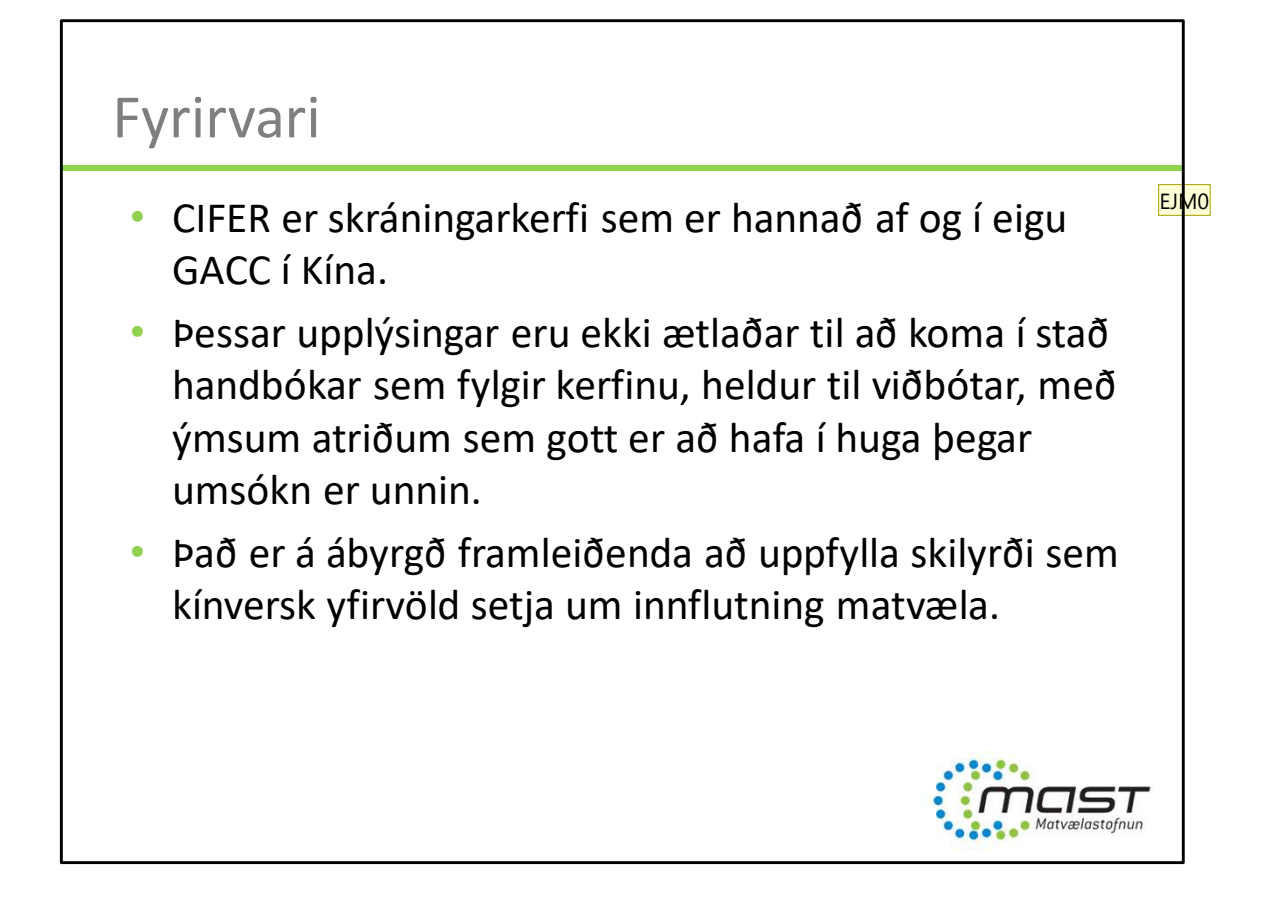

Nýjustu útgáfu handbókar má alltaf nálgast inn í skráningarkerfinu sjálfu (operation manual)

EJMO General Administration of Customs of the People's Republic of China Erna Jónsdóttir - MAST; 2022-09-26T13:26:04.754

#### Slide 3

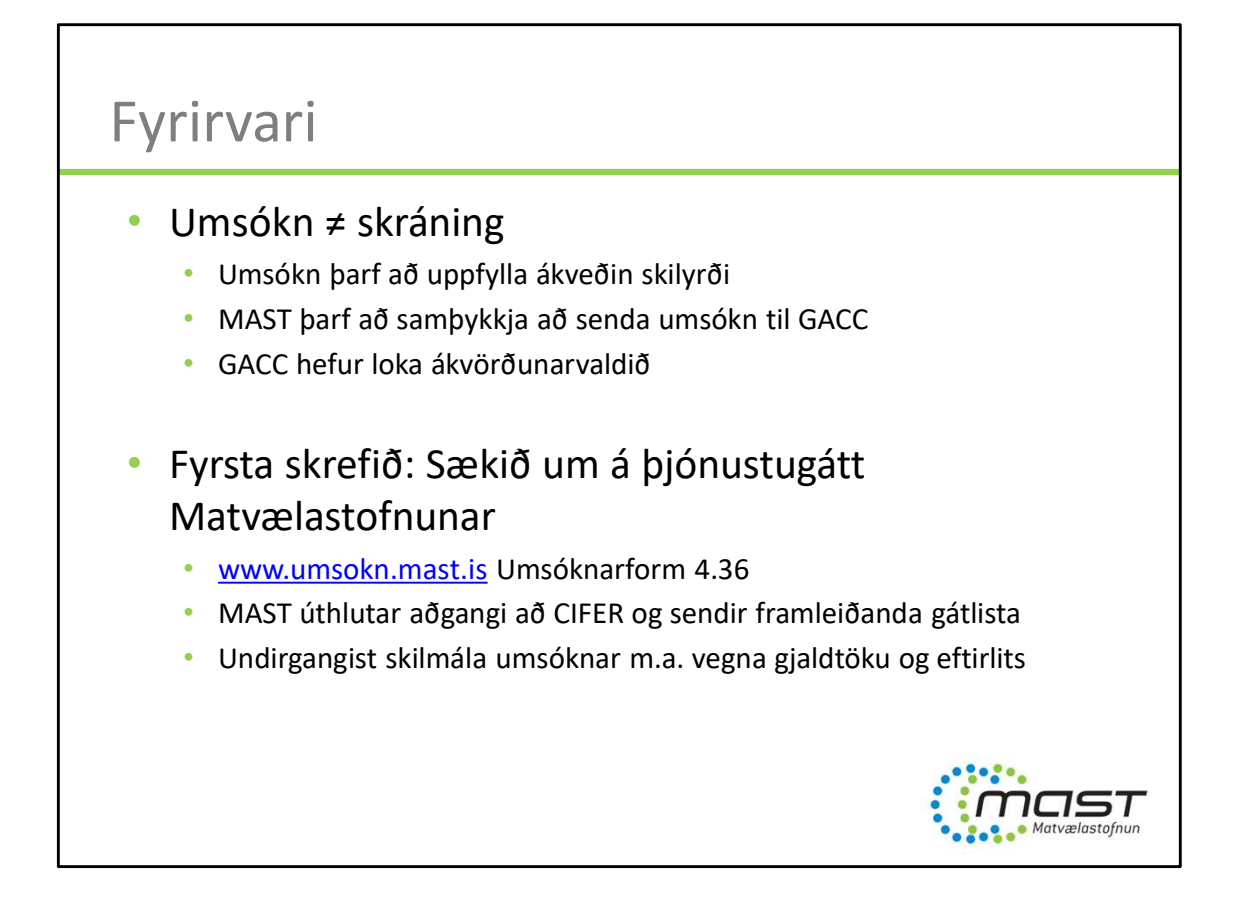

Umsóknarform 4.36 er fyrir alla framleiðendur, ekki bara fiskvinnslur

Yfirlit yfir lög og reglugerðir vegna matvæla er að finna á heimasíðu MAST. Þó er ekki um tæmandi lista að ræða.

https://www.mast.is/is/matvaelafyrirtaeki/utflutningur/kina-utflutningur-matvaela

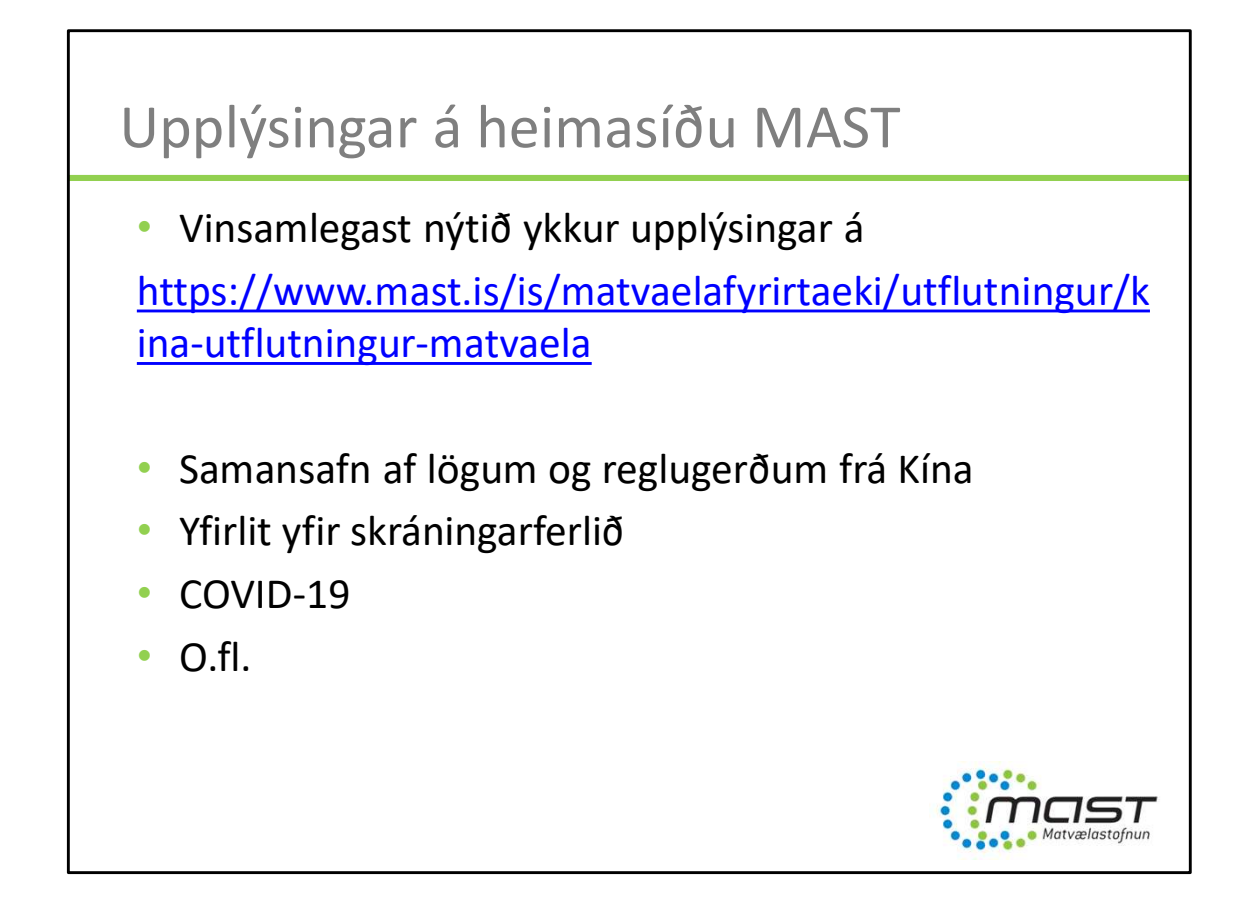

Síða sem er uppfærð reglulega þegar ný vitneskja hlýst

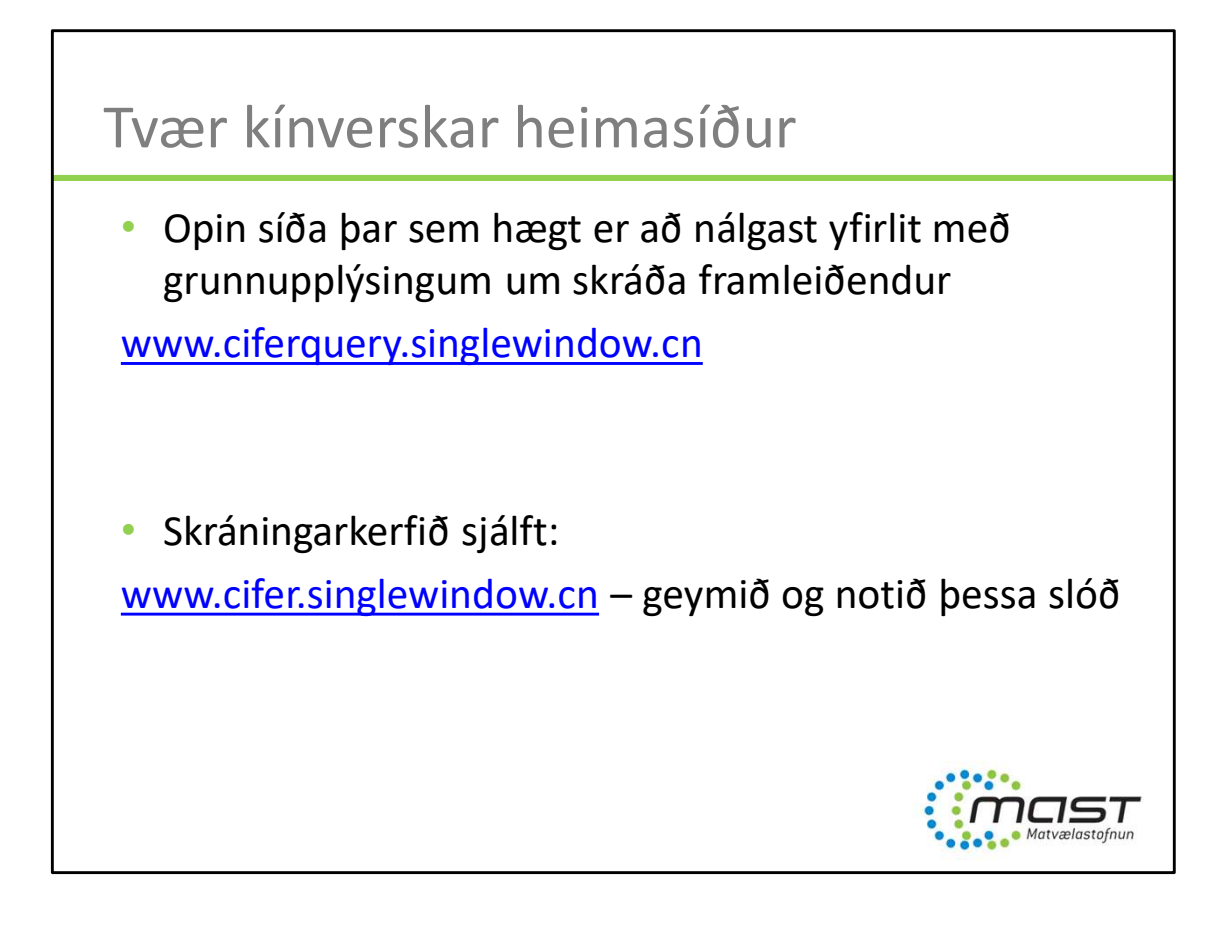

Á ciferquery má t.d.:

- Fletta upp framleiðanda til að athuga hvort hann sé með gilda skráningu
- Sjá kínverska skráningarnúmer framleiðanda
- Sjá hvernig nafn og heimilisfang framleiðanda er skráð hjá GACC. ATH að misræmi í þessum upplýsingum getur valdið vandræðum við innflutningseftirlit
- Sjá upplýsingar um skráningardagsetningu og gildistíma skráningar

#### Cifer.singlewindow.cn

Athugið að við það að vista síðuna eftir að hún er notuð (Bookmark) gæti slóðin orðið til vandræða. Við mælum með því að skrifa/líma alltaf þess slóð þegar nota á síðuna. Þegar þið lendið í ranghala eða í vandræðum með innskráningu er tilvalið að reyna að skrifa/líma slóðina aftur – það virkar oft.

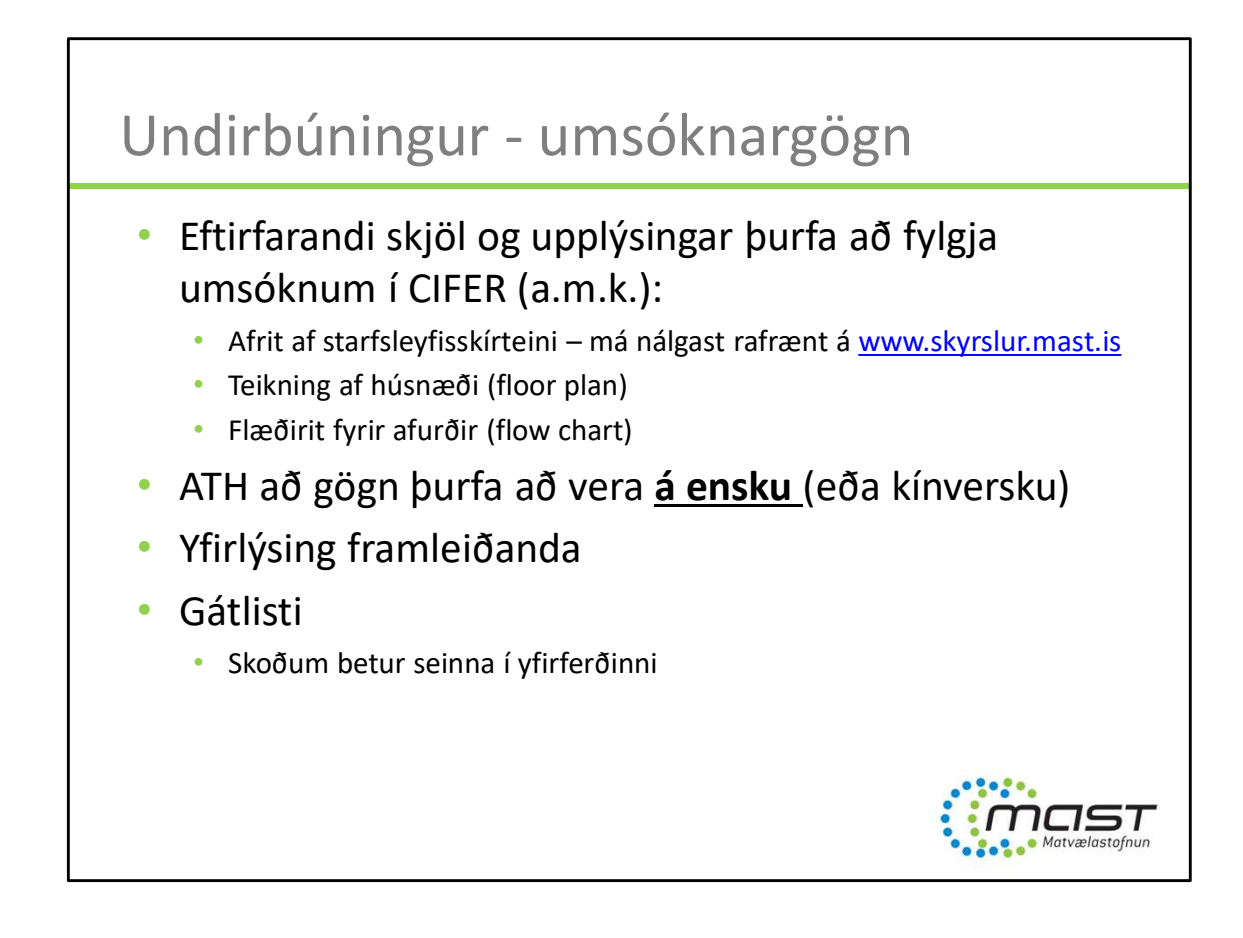

Umsóknargögn (allar merkingar á teikningum og slíkt) verða að vera á ensku (eða kínversku.)

Ef sótt er um fyrir mismunandi afurðir þarf að láta fleiri en eitt flæðirit fylgja. Yfirlýsing framleiðanda skal undirrituð af lögábyrgðarmanni fyrirtækisins (samanber matvælalög, s.s. eiganda, rekstraraðila, framkvæmdastjóra, forstjóra o.s.frv.). Gátlisti skal einnig undirritaður af sama ábyrgðarmanni.

Gátlisti fæst frá Matvælastofnun þegar umsókn hefur verið stofnuð af framleiðanda (á þjónustugátt).

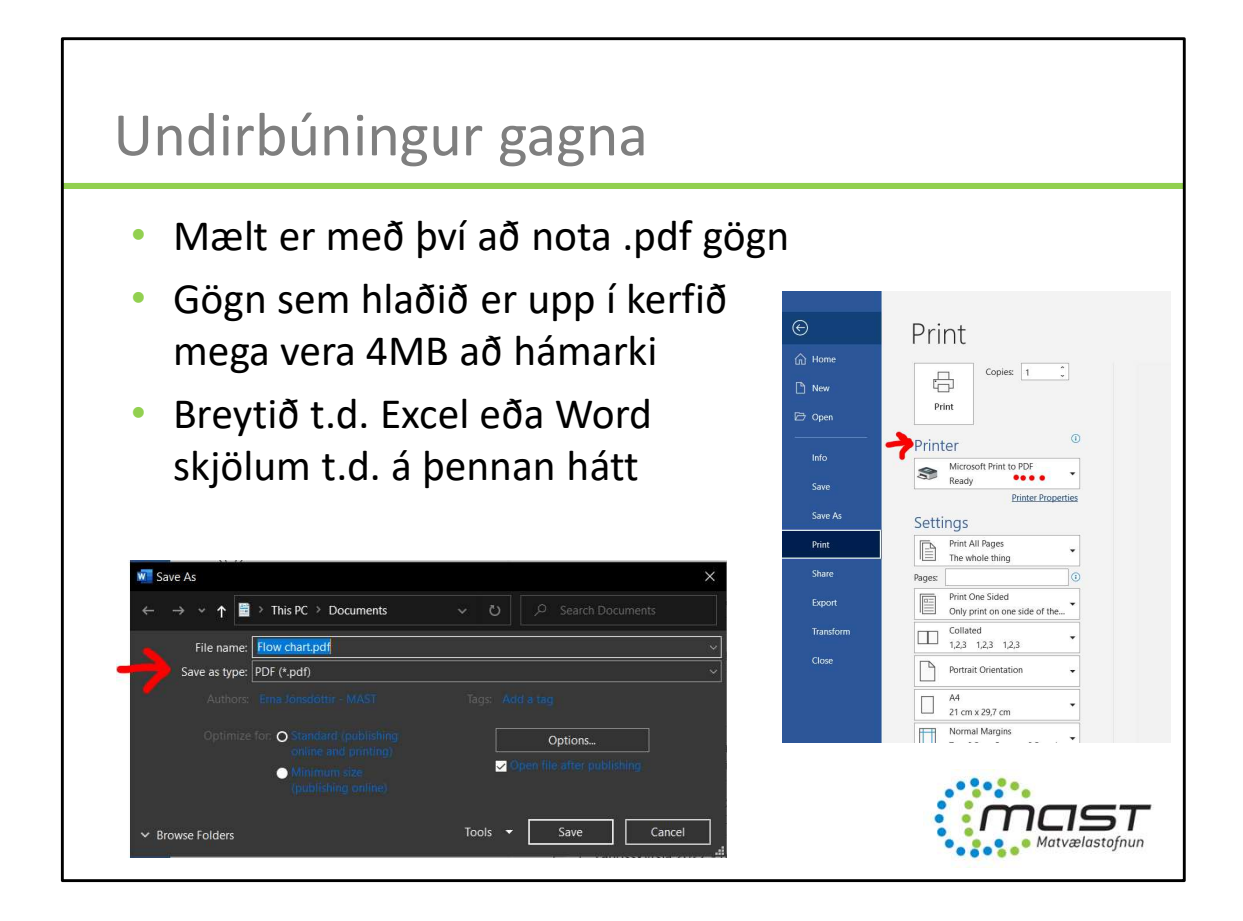

Breytið skjölum í .pdf t.d. Með því að velja Print  $\rightarrow$  veljið prentara sem heitir XXX PDF (misjafnt eftir tölvum)

Einnig er hægt að velja Save as  $\rightarrow$  og velja pdf skrárform

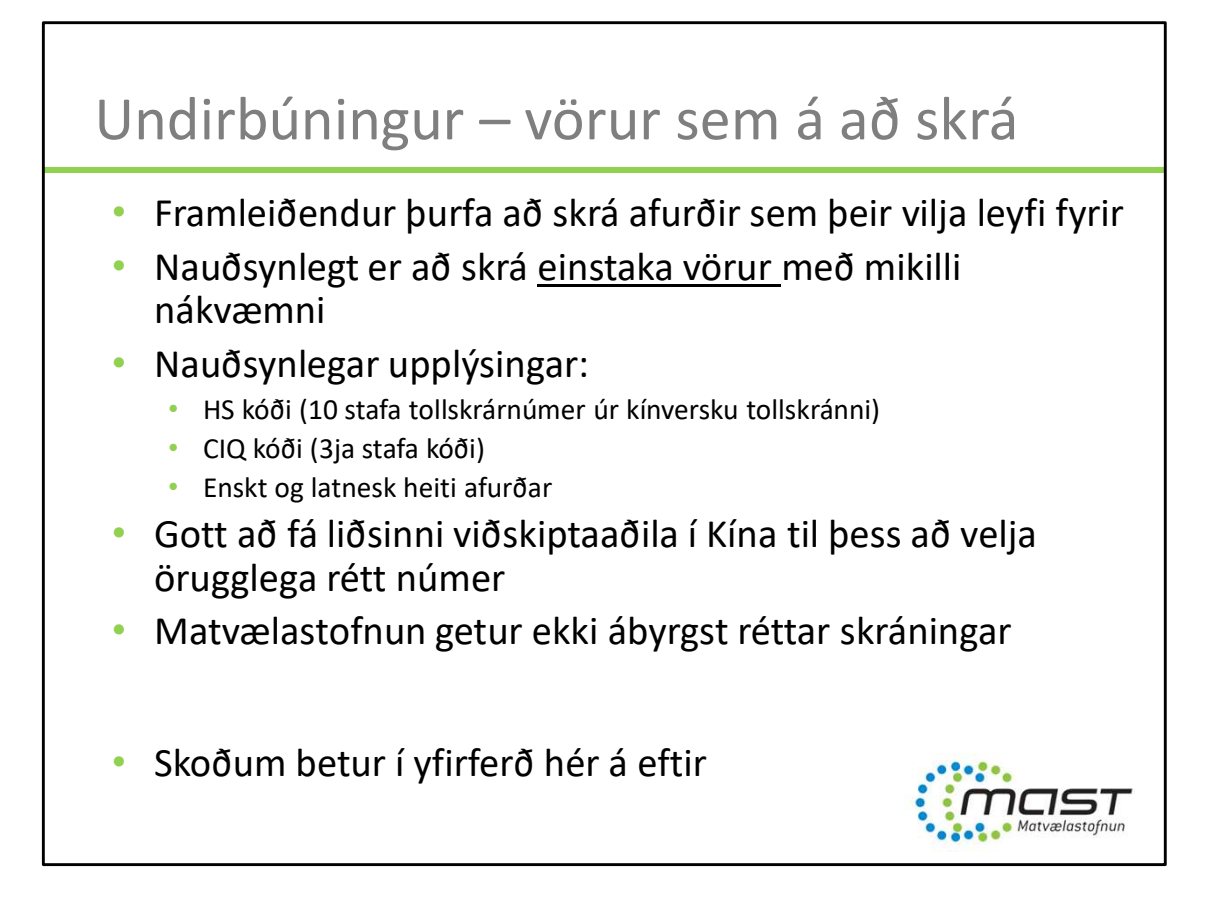

| 送 出口食品境外生产企业注册管理系统<br>Chima Import Food Enterprises Registration |                                                                                                   | Registered List                                                                                                    |
|------------------------------------------------------------------|---------------------------------------------------------------------------------------------------|----------------------------------------------------------------------------------------------------|
|                                                                  |                                                                                                   | Back Alt-Left Arrow<br>Forward Alt-Right Arrow<br>Reload CL+R                                                                 |
|                                                                  | Password                                                                                          | Save as Ctrl+5<br>Print Ctrl+P<br>Cast<br>Search images with Google Lens                                                      |
|                                                                  | Enter Code Shown in Image                                                                         | Image: Create QR Code for this page           Translate to English           View page source         Ctrl+U           Impret |
|                                                                  | Forgot password Create an account<br>Not a Overseas Manufacturing Enterprise? <u>Click Here</u> . | ng_cas_security_check                                                                                                    |
|                                                                  | 進行爆砕集位: 中国电子口库数集中心<br>China E-port Data Centre                                                    | Google Transiste                                                                                                    |

Notið slóðina: www.cifer.singlewindow.cn

Ef þið lendið utan við kerfið á einhverjum tímapunkti, prófið þá að skrifa þess slóð og BARA hana (ekkert fyrir aftan) og hlaðið síðunni aftur.

Við innskráningu: Veljið ensku í efra hægra horninu.

Notið notendanafn og lykilorð sem MAST hefur veitt

Skrifið 4 stafa CAPTCHA kóðann sem birtist í glugganum. Stundum þarf að reyna oftar en einu sinni. Ef ekki tekst að skrá sig inn og aðgangur lokast, hafið samband við MAST sem getur endursett lykilorðið fyrir ykkur (ekki sjálfvirkt).

Tillaga: Notið einnig þýðingartól s.s. Google translate í vafranum sem þið notið þegar unnið er á síðunni. Sumt þýðist annars ekki.

| CIFE                                               | R                                              |                         |                    |      |     |                |
|----------------------------------------------------|------------------------------------------------|-------------------------|--------------------|------|-----|----------------|
|                                                    | 「<br>际贸易単一窗口  <br>hational Trade Single Window | China Import Food Enter | prise Registration |      | -   | し、第三           |
| China Import Food                                  | ☰ 📢 首页                                         |                         |                    |      |     | ▶ 关闭操作+        |
| Application for<br>registration<br>Application for |                                                |                         | 系统公告               |      |     |                |
| modification<br>Application for extension          |                                                | 标题                      |                    | 发布日期 | 发布者 |                |
| Application for                                    |                                                |                         |                    |      |     | m (            |
| Notification                                       |                                                |                         |                    |      |     |                |
| Reexamination                                      |                                                |                         |                    |      |     |                |
| Rectification                                      |                                                |                         |                    |      |     |                |
| Integrated query <                                 |                                                |                         |                    |      |     |                |
| Account certification                              |                                                |                         |                    |      |     |                |
| Operation manual                                   |                                                |                         |                    |      |     |                |
| FAQ                                                |                                                |                         |                    |      |     |                |
| Contact us                                         |                                                |                         |                    |      |     |                |
| Version Description                                |                                                |                         |                    |      |     |                |
|                                                    |                                                |                         |                    |      |     | Matvælastofnun |

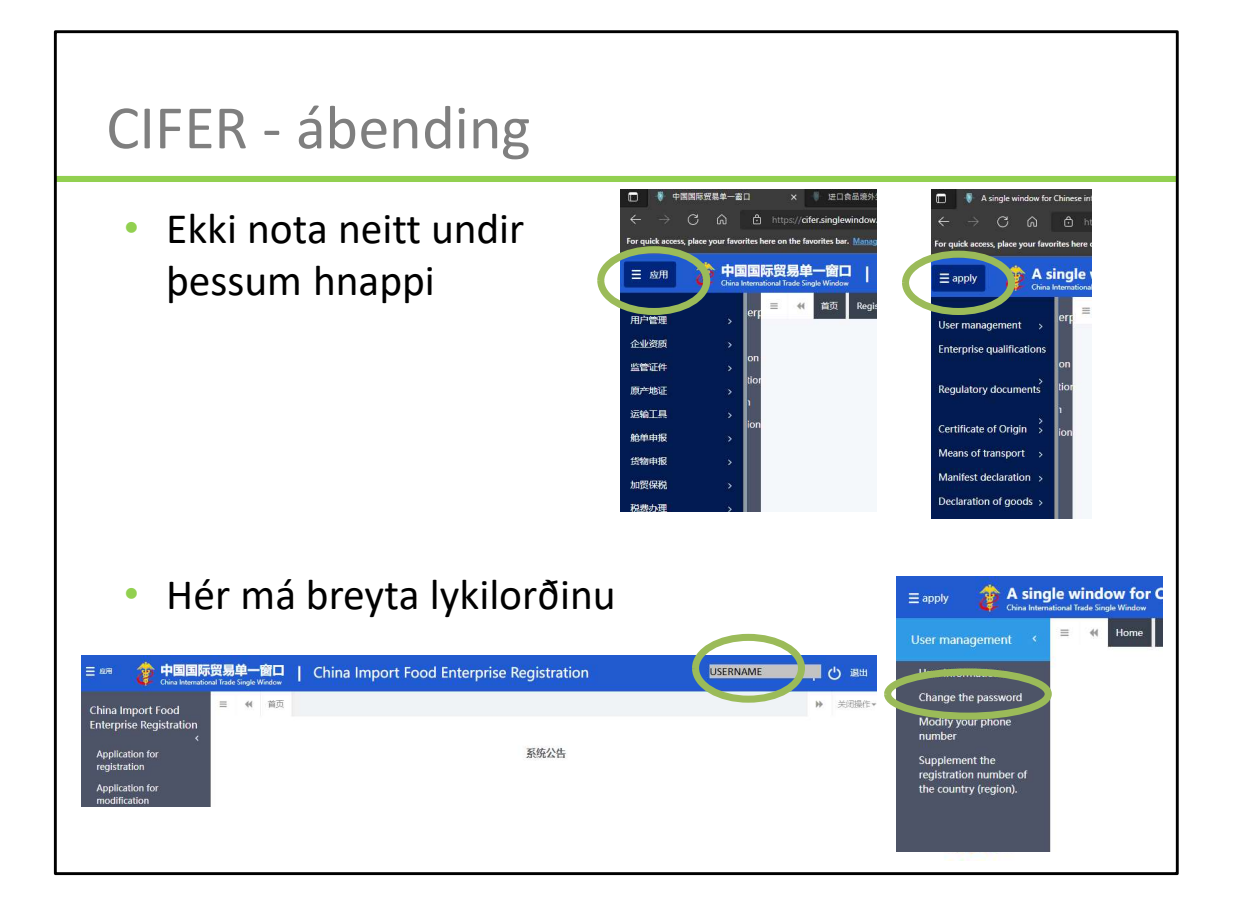

Stikan með línunum í efra vinstra horninu hefur engan tilgang við umsóknir

Þegar smellt er á notendanafnið (t.d. ISLXXXX eða CISLXXXXXXXXXXXXX) í hægra efra horninu þá opnast nýtt umhverfi þar sem má t.d. breyta lykilorðinu að aðganginum. Til að komast til baka í umsóknarumhverfið þarf að skrifa/líma slóðina www.cifer.singlewindow.cn aftur – ekki er hægt að smella á neitt til að komast til baka.

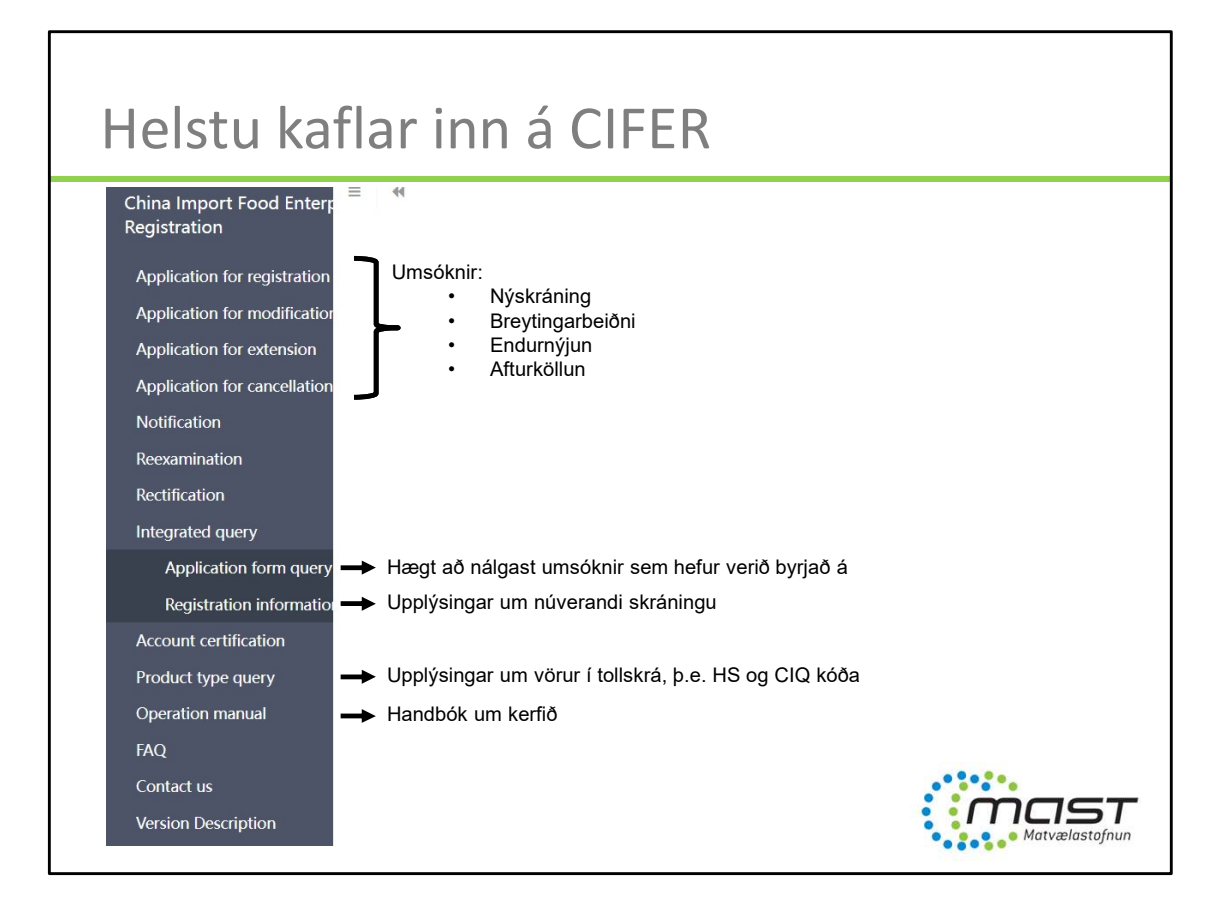

| Að sk                                                                                                    | oða núvera                | ndis            | skrán                                              | ingu                          |                |        |                                             |
|----------------------------------------------------------------------------------------------------|---------------------------|-----------------|----------------------------------------------------|-------------------------------|----------------|--------|---------------------------------------------|
| • Integ                                                                                                    | grated query $ ightarrow$ | Regist          | ration                                             | informa                       | ation          | → Viev | N                                           |
| EXPIRE      EXPIRE     EXPIRE     Explored to the memory of the the memory of the the memory of the the memory of the the memory of the the memory of the the memory of the the memory of the the the memory of the the memory of the the memory of the the the memory of the the memory of the the memory of the the memory of the the the memory of the the the the the the the the the the |                           | rprise Registri | Inquire O Reset<br>Registration date (I 2018-04-01 | Expiration date<br>2023-03-31 | State<br>Valid |        | ► C HERE<br>► MERERAL<br>► MERERAL<br>STORE |

| Að sko                                                                                     | oða núverar                                                                                                    | ndi skráning                                                 | u                                       |
|--------------------------------------------------------------------------------------------|----------------------------------------------------------------------------------------------------|--------------------------------------------------------------|-----------------------------------------|
| <ul><li>Hér e</li><li>Þessi</li></ul>                                                      | er engu hægt að<br>framleiðandi á e                                                                                                    | breyta – eingöng<br>eftir að uppfæra s                       | u skoða<br>skráningu sína               |
| 三 応用 2 中国国际策略<br>China International Tra                                                   | <b>易单一窗口   China Import Food Ent</b>                                                                                                    | erprise Registration                                         |                                         |
| China Import Food Enter <sub>p</sub> ≡<br>Registration                                     | ●         首页         Registration information query ③         Aquati           Basic information         Production-related information | c products O                                                 | •                                       |
| Application for modification                                                               | Save delete                                                                                                    | current state :                                              | Valid                                   |
| Application for extension<br>Application for cancellation<br>Notification<br>Reexamination | Basic information of the enterprises<br>*Country (Region)<br>>k:&-Iceland                                                               | *Registration number approved by located competent authority | "Enterprise name                        |
| Rectification<br>Integrated query                                                          | Registration number (in China)                                                                                                    | Registration date (in China)                                 | Registration expiration date (in China) |
| Application form query                                                                     |                                                                                                    | 2018-04-01                                                   | 2023-03-31                              |
| Registration information<br>Account certification                                          | Name of the registration approval competent authority                                                                                   | *Name of competent authority of the country<br>(region)      | *Contact person - name                  |
| Product type query                                                                         |                                                                                                    | 冰岛食品兽医管理署                                                    |                                         |
| Operation manual<br>FAQ<br>Contact us                                                      | *Contact person - phone number<br>+                                                                                                    | *Contact person - E-mail                                     | *Legal representative - name            |
| Version Description                                                                        | *State/Province/Territory                                                                                                    | *Address of manufacturing facility                           |                                         |

Undir Registration information query er hægt að skoða samþykktar skráningar, en hér er ekki hægt að gera breytingar.

Allir reitir eru gráir – þannig að ekki er hægt að skrifa í þá.

Takir eftir að skráningin er skipt í 3 kafla – Basic information, Production-related information og Attachment information

Þegar sótt er um (umsókn) þá er formið nákvæmlega eins, en þá er hægt að breyta ákveðnum reitum.

Undir Production related information er hægt að skoða þær afurðir sem framleiðandi er með leyfi fyrir – sjá næstu glæru

| Að sk                                                                                                    | oð                                              | a ní                                                                  | iver           | andi                                                         | skr             | ránir           | ngu             |                |             |         |
|----------------------------------------------------------------------------------------------------|-------------------------------------------------|-----------------------------------------------------------------------|----------------|--------------------------------------------------------------|-----------------|-----------------|-----------------|----------------|-------------|---------|
| <ul> <li>Afur</li> <li>laga</li> </ul>                                                                                                    | ðir s                                           | sem e                                                                 | ru sk          | ráðar a                                                      | á frar          | nleiða          | ında.           | Þetta          | þarf að     | ð       |
|                                                                                                    | <b>易单一窗</b> 口<br>de Single Window               | ]   China li                                                          | mport Food     | Enterprise Reg                                               | istration       |                 |                 |                |             | - し iB# |
| China Import Food Entern<br>Registration<br>Application for registration<br>Application for modification<br>Application for extension<br>Application for cancellation<br>Notification | ** HD<br>Basic info<br>Save<br>*Produc<br>+ Add | Registration inform<br>ormation Prod<br>delete<br>ts to be registered | Nation query ( | rmation Attachme                                             | ent Information | current state   | : Valid         |                |             |         |
| Reexamination                                                                                                    | OrdeF                                           | Registered prod                                                       | HS/CIQ code    | English name                                                 | Latin name      | Type of the raw | Processing meth | Production and | Actions     |         |
| Rectification<br>Integrated query                                                                                                    | 1                                               | Fish                                                                  | 0305390090113  | 其他干、盐腌或盐渍<br>的鱼片(熏制的除外)<br>(盐腌或盐渍的养殖安<br>康鱼)                 |                 | -               | -               | -              | Edit Delete |         |
| Application form query<br>Registration information<br>Account certification                                                                                                    | 2                                               | Fish                                                                  | 0304430000104  | 鮮或冷的比目鱼(顯<br>科、鮮科、舌鯛科、<br>鳎科、菱鮃科、刺鮃<br>科)的鱼片(养殖鳎科)           | 181             | ~               | -               | -              | Edit Delete |         |
| Product type query<br>Operation manual                                                                                                    | 3                                               | Fish                                                                  | 0302340000102  | 鮮或冷大眼金枪鱼(子<br>目0302.91至0302.99<br>的可食用鱼杂碎除外)<br>(野生(可能用于生食)) | 121             |                 | -               | -              | Edit Delete |         |
| FAQ                                                                                                    | 4                                               | Fish                                                                  | 0304990090104  | 其他冻鱼肉(不论是否                                                   | -               | -               |                 |                | Edit Delete |         |
| Contact us<br>Version Description                                                                                                    | 5                                               | Fish                                                                  | 0302330000999  | 鮮或冷輕鱼或狐輕<br>(壁)(子目0302.91至0<br>302.99的可食用鱼杂<br>碎除外)          | 100             | ~               | -               | -              | Edit Delete |         |
|                                                                                                    | Showing                                         | 1 to 5 of 1172 rows                                                   | 5              |                                                              |                 |                 |                 | × 1 2          | 3 4 5 2 >   |         |

Framleiðendur sem voru á gamla Kína-listanum færðust sjálfkrafa inn í CIFER og voru skráðir fyrir fjölda fiskafurða (ekki endilega þeim réttu) – t.d. Vantar oft sértækari framleiðslu eins og rækjur, skelfisk, skrápdýr, þurrkaðar afurðir, lýsi o.s.frv. Skráning afurða inn í kerfið er s.s. Ekki endilega rétt hjá öllum!

Þetta hefur hugsanlega ekki valdið vandamálum fyrir árið 2022, en eftir að nýja kerfið var tekið í notkun er orðinn mikill stirðleiki við það að horfa nákvæmlega á þær afurðir (tollkóða) sem eru skráðir þarna í leyfi hvers og eins framleiðanda við innflutningseftirlit.

| Að he                                                                                                    | efja nýja k                                                                               | oreyti                               | ngarum                                                                                            | sókn                                 |         |  |
|----------------------------------------------------------------------------------------------------|-------------------------------------------------------------------------------------------|--------------------------------------|---------------------------------------------------------------------------------------------------|--------------------------------------|---------|--|
| <ul> <li>Til ad<br/>Appl</li> </ul>                                                                                                    | ð uppfæra sk<br>lication for m                                                            | cráningu<br>nodificat                | I = Breyting                                                                                      | garumsó<br>dify                      | kn /    |  |
| Ayplication for registration     Application for carcellation     Application     Application     Application     Application     Registration                                                         | 類単一間口 China Import F                                                                      | Aquatic products O ment              | gistration       Application for modification Q       Q       Q       Inquire       C       Reset |                                      |         |  |
| Rectification<br>Integrated query<br>Application form query<br>Registration information<br>Account certification<br>Product type query<br>Operation manual<br>FAQ<br>Contact us<br>Version Description | Orde     Application serial number       1     AQU20200000       Showing 1 to 1 of 1 rows | Product category<br>Aquatic products | Registration number in China                                                                      | <b>Expiration date</b><br>2023-03-31 | Actions |  |

Hér veljum við að breyta (modify)

| Breyt                                                                                                    | ingarumsó                                                                                                    | kn 1. hluti                                                                                                    |                                                                                 |
|----------------------------------------------------------------------------------------------------|----------------------------------------------------------------------------------------------------|----------------------------------------------------------------------------------------------------|---------------------------------------------------------------------------------|
| • Hæg<br>• Verð                                                                                                    | ,t er að breyta u<br>Íur að fylla út í s                                                                                                    | ıpplýsingum í hv<br>stjörnumerkta re                                                                                                    | rítu reitunum<br>eiti                                                           |
| ■ 設用 ② 中国国际研想<br>China Import Food Entern<br>Registration Application for registration<br>Application for registration<br>Application for extension<br>Application for cancellation<br>Notification | 第一一部日   China Import Food End<br>to Soulde Western<br>全 前近 Registration information query 2 Aquat<br>Basic Information Production-related information<br>Hægt er að vista ums<br>Basic Information of the enterprises<br>*Country (Region) | terprise Registration<br>terproducts Application for modification Aquatic<br>for Attachment Information<br>current state : To be com<br>sókn ef hverfa þarf frá áður en i<br>"Registration number approved by located<br>competent authority | products 0                                                                      |
| Reexamination<br>Rectification<br>Integrated query<br>Application form query<br>Registration information                                                                                            | Registration number (in China)                                                                                                    | Registration date (in China)<br>2018-04-01<br>*Name of competent authority of the country                                                                                                    | Registration expiration date (in China)<br>2023-03-31<br>*Contact person - name |
| Account certification<br>Product type query<br>Operation manual<br>FAQ<br>Contact us                                                                                                    | authority  *Contact person - phone number  *                                                                                                    | (region)<br>水岛食品德密管理膏 -<br>*Contact person - E-mail                                                                                                    | Legal representative - name                                                     |
| Version Description                                                                                                    | *State/Province/Territory                                                                                                    | *Address of manufacturing facility                                                                                                    |                                                                                 |

Name of the registration approval competent authority: Icelandic Food and Veterinary Authority (MAST) nema þar sem heilbrigðiseftirlitið fer með matvælaeftirlit Name of competent authority of the country (region): ISLMASTO Contact person: Sá sem sér um skráningar framleiðandans Legal representative – name: Ábyrgðarmaður fyrirtækisins, sbr. matvælalög (eigandi eða rekstraraðili s.s. forstjóri, framkvæmdastjóri etc.)

Hægt að smella á ,Save' ef ekki næst að klára umsókn í einni atrennu.

| Breyt                                                                                                    | ingarumsóki                                                                                                    | n 2. hlut                                                                 | ti                                                                                        |                         |
|----------------------------------------------------------------------------------------------------|----------------------------------------------------------------------------------------------------|---------------------------------------------------------------------------|-------------------------------------------------------------------------------------------|-------------------------|
| E M用 ② 中国国际贸<br>Chrina Import Food Entern<br>Registration                                                                                 | 豪華一部ロ   China Import Food Enterprise は 高校 Registration Information query © Aquatic product Lee making capacity (tons/day) Refr                                            | e Registration Application o Aq igeration (0-4*C) capacity (cubic metres) | uatic products <b>0</b><br>Freezing (-18°C) capacity (cubic metres)                       | → 送到設作:                 |
| Application for registration<br>Application for modification<br>Application for extension<br>Application for cancellation<br>Notification | Plant establishment time Data 2021-12-13 Description of reconstruction and expansion Upload attack                                                                        | e of reconstruction and expansion                                         |                                                                                           |                         |
| Reexamination<br>Rectification<br>Integrated query<br>Application form query<br>Registration information<br>Account certification         | Remarks<br>  冷冻,决器                                                                                                    |                                                                           |                                                                                           |                         |
| Product type query<br>Operation manual<br>FAQ<br>Contact us<br>Version Description                                                        | Production license issued by the competent authority of the<br>Uplasd attachments<br>Floor plan of the enterprise's factory, workshop, and cold ste<br>Uplasd attachments | country (region) where it is located                                      | Hlaðið upp afriti af starfsleyfi<br>Hlaðið upp teikningu af húsn<br>með skýringum á ensku | sskírteini<br>æði/skipi |
|                                                                                                    | Add Orde Country(Region) HS/CIQ cod                                                                                                    | e English name<br>No matching records found                               | Latin name Actions                                                                        |                         |
|                                                                                                    |                                                                                                    | Next page O                                                               |                                                                                           | • Matvælastofnun        |

Rafrænt starfsleyfisskírteini frá MAST má nálgast á: www.skyrslur.mast.is og er á ensku og íslensku.

Ef skírteinið er ekki komið inn fyrir ykkar starfsstöð – vinsamlegast hafið samband við ykkar eftirlitsmann hjá MAST.

| ina Import Food Enterr<br>gistration                                                                                                  | 帐 首页 Registration info                   |                                 |                                                 |                                                                                                    |                    |         | 10 |
|----------------------------------------------------------------------------------------------------|------------------------------------------|---------------------------------|-------------------------------------------------|----------------------------------------------------------------------------------------------------|--------------------|---------|----|
|                                                                                                    | Resis information Pro                    | Aquatic products                | Application for mo                              | odification I Aquatic products I                                                                                                    |                    |         | ₩  |
| pplication for registration                                                                                                    |                                          |                                 | tachinent mormation                             |                                                                                                    |                    |         |    |
| oplication for modification                                                                                                    | Save                                     |                                 | <u>c</u> 1                                      | urrent state : Enterprise temporary s                                                                                                    | aved               |         |    |
| pplication for extension                                                                                                    | Our liferation although a                | Νίνο                            | randi (siálfvi                                  | rk) skránina – öruac                                                                                                    | iast að evða í     | ít      |    |
| pplication for cancellation                                                                                                    | Qualification obtained of                |                                 |                                                 | (inc) skranning – oruge                                                                                                    |                    | A       |    |
| otification                                                                                                    | OrdeRegistration num                     | ber In Specific food variety ap | HS/CIQ code                                     |                                                                                                    | for first approval | Actions |    |
| examination                                                                                                    | 1                                        | Fish                            | 0304440000102                                   | 科、                                                                                                    |                    | Delete  |    |
| ctification                                                                                                    |                                          |                                 |                                                 | 南极鳕科鱼的鱼片(多丝真鳕                                                                                                    |                    |         |    |
| uncation                                                                                                    |                                          |                                 |                                                 | AC+)                                                                                                    |                    |         |    |
| grated query                                                                                                    | 2                                        | Fish                            | 0305300000120                                   | 其他干、盐腌或盐渍的鱼片                                                                                                    | 140                | Delete  |    |
| egrated query<br>Application form query                                                                                               | 2                                        | Fish                            | 0305390090129                                   | 其他干、盐腌或盐渍的鱼片<br>(熏制的除外)(干制的马面鱼)<br>冻缸鱼及鳐鱼(鳐科)(但子目0                                                                                                    |                    | Delete  |    |
| grated query<br>Application form query<br>Registration information                                                                    | 2 <b>2</b> 3                             | Fish Fish                       | 0305390090129                                   | 其他干、盐腌或盐渍的鱼片<br>(熏制的除外)(干制的马面鱼)<br>冻缸鱼及鲢鱼(鲢科)(但子目0<br>303.91至0033.99的可食用<br>免石缸的公用鱼)                                                                                          | -                  | Delete  |    |
| ancation<br>grated query<br>Application form query<br>Registration information<br>ount certification                                  | 2 <b>систорина</b><br>3 <b>систорина</b> | Fish Fish                       | 0305390090129                                   | 其他干、盐腌或盐渍的鱼片<br>(讓制的除分)(干制的马面鱼)<br>溶紅鱼及鲢鱼(爆和)(亿子目0<br>303.91至0303.99的可食用<br>鱼杂碎除分)(食用鱼)<br>冻大西洋鲑鱼(但子目0303.                                                                    | -                  | Delete  |    |
| egrated query<br>Application form query<br>Registration information<br>ount certification<br>duct type query<br>eration manual        | 2 <b>2</b><br>3 <b>4</b>                 | Fish Fish Fish Fish             | 0305390090129<br>0303820000102<br>0303131000104 | 其他干、盐糖或盐渍的鱼片<br>(讓制的除分)(书明马属鱼)<br>东和鱼及连续(制約)(任于目0<br>303.91至0303.99的可食用<br>鱼杂碎粉分)(有用鱼)<br>本式四洋基值(任于目0303.<br>91至0303.102的可食用鱼杂<br>碎粉分)(货生式西洋桂鱼<br>(可服用于生食))                   | *                  | Delete  |    |
| mauon<br>grated query<br>Application form query<br>Registration information<br>ourt certification<br>fuct type query<br>ration manual | 2 <b>2</b><br>3 <b>4</b>                 | Fish Fish Fish                  | 0305390090129<br>0303820000102<br>0303131000104 | 第代一千 並需認定法的色計<br>(国際地)除分(千年初的马面面)<br>活直及其後値(年料)(位于日0<br>303.91至030.3998010歳用<br>魚石(時約)(信用面)<br>市大西洋建造(任子日6303.9<br>91至0301.0280百食用色舟<br>(河田千主魚))<br>其代一千,並需認法部合色計<br>(回知千主魚)) | *                  | Delete  |    |

Matvælastofnun getur boðið framleiðendum kóða og leiðbeiningar sem systurstofnun MAST í Kanada deildi með okkur.

Kóðann er hægt að keyra yfir nótt og láta eyða út öllum skráningum sem fyrir eru í kerfinu.

Þá er hægt að skrá bara þær afurðir sem framleiðandi vill selja til Kína.

Hafið samband við Ernu eða Elvu ef þið viljið fá kóðann og leiðbeiningarnar.

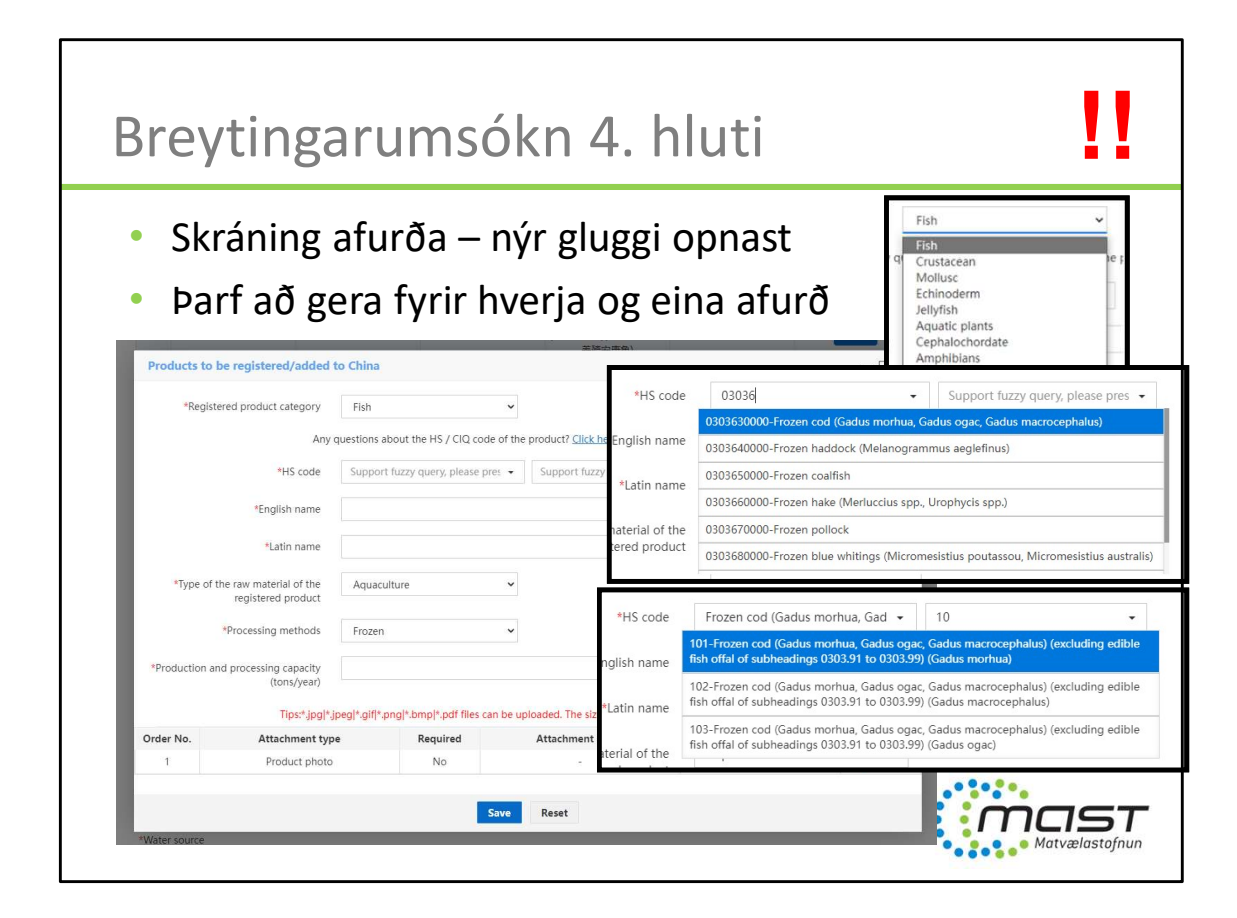

Nauðsynlegt að fylla inn 10 stafa HS kóða og CIQ kóða Finnið upplýsingar í ,Product type query' og sannreynið hjá viðskiptaaðila

| Breyti                                                                                                    | ngarumso                                                                                                    | ókn 5. hluti                                                                                                    |                                                                                                    |
|----------------------------------------------------------------------------------------------------|----------------------------------------------------------------------------------------------------|----------------------------------------------------------------------------------------------------|----------------------------------------------------------------------------------------------------|
| ■ 紀用 🍦 中国国际贸<br>China Import Food Entern<br>Registration                                                                                                    | 易単一窗口   China Import Foc<br>refer Store Water<br>《 前页 Registration information query @                                                                              | Dd Enterprise Registration                                                                                                    | c products O ・ ・ ・ ・ ・ ・ ・ ・ ・ ・ ・ ・ ・ ・ ・ ・ ・ ・                                                                                                    |
| Application for registration<br>Application for modification<br>Application for extension<br>Application for cancellation<br>Notification<br>Reexamination<br>Rectification<br>Integrated query<br>Application form query<br>Registration information<br>Account certification<br>Product type puero | Production and processing water *Water source Municipal water Human resources *Total number of employees  *Total number of employees *Accredited agency             | owned water source     Others       "Number of management and technical personne       0       "Number of shift(s) per day (shift)       0                                                                                            | *Number of official inspection and quarantine<br>personnel in the factory<br>0<br>*Number of working days per week (day)<br>0                             |
| Product type query<br>Operation manual<br>FAQ<br>Contact us<br>Version Description                                                                                                    | *Specific processing methods (including sp<br>*Piease download the <u>enterprise declaratio</u><br>Upload attachments<br>*Supporting materials to modify informatio | ecífic processing time, such as heat treatment time and tempera<br>ag, and sign as required,upload scanned copy<br>Smellið<br>Ábyrgða<br>on<br>Bætið við öðrum umsóknargö<br>s.s. skírteinum, gæðaskjölum<br>O?revious page Next page | ture) Uppsal attachments<br>á hlekkinn til að hlaða niður skjali.<br>armaður þarf að undirrita yfirlýsinguna<br>ögnum sem nýst gætu<br>n, myndum o.s.frv. |

Minnast aftur á að ábyrgðarmaður þarf að vera hátt settur (æðsti) stjórnandi, t.d. Forstjóri, framkvæmdarstjóri.

Specific processing methods: Hér má hlaða upp flæðiriti (á ensku) þar sem allar umbeðnar upplýsingar koma skýrt fram.

Enterprise declaration: yfirlýsing framleiðanda um að hann uppfylli kröfur Kínverja. Undirritist af lögábyrðgarmanni

Supporting materials: T.d. Ef önnur vottun er til staðar s.s. ISO, BRC o.s.frv., HACCP skírteini eða upplýsingar, myndir eða annað sem framleiðandi vill deila.

| Breyti                                   | nga               | rumsókn                                               | 6. h                | luti                                       |                 |               |
|------------------------------------------|-------------------|-------------------------------------------------------|---------------------|--------------------------------------------|-----------------|---------------|
| <ul> <li>Veljið</li> </ul>               | Pre، آ            | view' þegar ur                                        | nsók                | n er fullunr                               | nin             |               |
| 😑 💩用 🛛 🎓 中国国际贸易                          | 第单一窗口             | China Import Food Enterprise Re                       | gistration          |                                            |                 | - し 退出        |
|                                          | de Single Window  | stration information query A Aquatic products A       | Application for n   | odification                                |                 | ★ 关闭操作。       |
| China Import Food Enterp<br>Registration | tt HA hege        | riquite products                                      | , application for h | inquite products o                         |                 | Tr Conduction |
| Application for registration             | Basic Informatio  | on Production-related information Attach              | ment Information    | 1                                          |                 |               |
| Application for modification             | Save              |                                                       |                     | current state : Enterprise temporary saved |                 |               |
| Application for extension                |                   |                                                       |                     |                                            |                 |               |
| Application for cancellation             | Attachment in     | formation                                             |                     |                                            |                 |               |
| Notification                             | Tips:             |                                                       |                     |                                            |                 |               |
| Reexamination                            | 1.*.jpg *.jpeg *. | gif *.png *.bmp *.pdf files can be uploaded. The size | of single file can  | not be exceed 4MB.                         |                 |               |
| Rectification                            | 2.Please return   | to the information entry page or enter the perview    | page to supplem     | ent the attachment.                        |                 |               |
| Integrated query                         | Order No.         | Attachment type                                       | Required            | Attachment name                            | Actions         |               |
| Application form query                   | 1                 | Licensed production certificate issued by the com     | No                  | prufumynd.PNG                              | Delete Download |               |
| Registration information                 | 2                 | Product photo                                         | No                  | -                                          |                 |               |
| Account certification                    | 3                 | Declaration of the manufacturer                       | Yes                 | prufumynd.PNG                              | Delete Download |               |
| Product type query                       | 4                 | Processing flow chart                                 | No                  |                                            |                 |               |
| Operation manual                         | 5                 | Plant layout comparison (before vs. after) post the   | No                  |                                            |                 |               |
| FAQ                                      | 6                 | Floor plan of the enterprise's factory, workshop, a   | No                  | prufum/pd PNG                              | Delete Download |               |
| Version Description                      | 7                 | nd cold storage / freezer                             | Ver                 | protonynd: NG                              |                 |               |
| version description                      | 1                 | supporting materials to modify information            | res                 | prutumyna.PNG                              | Delete          |               |
|                                          |                   |                                                       | OPrev               | ious pag/ Preview                          |                 |               |

ATH að þó liður 4 – Processing flow chart sé ekki merktur sem Required – þá mælir MAST eindregið með því að láta slík gögn fylgja umsókninni, sbr. Specific processing methods sem farið var yfir á fyrri glæru.

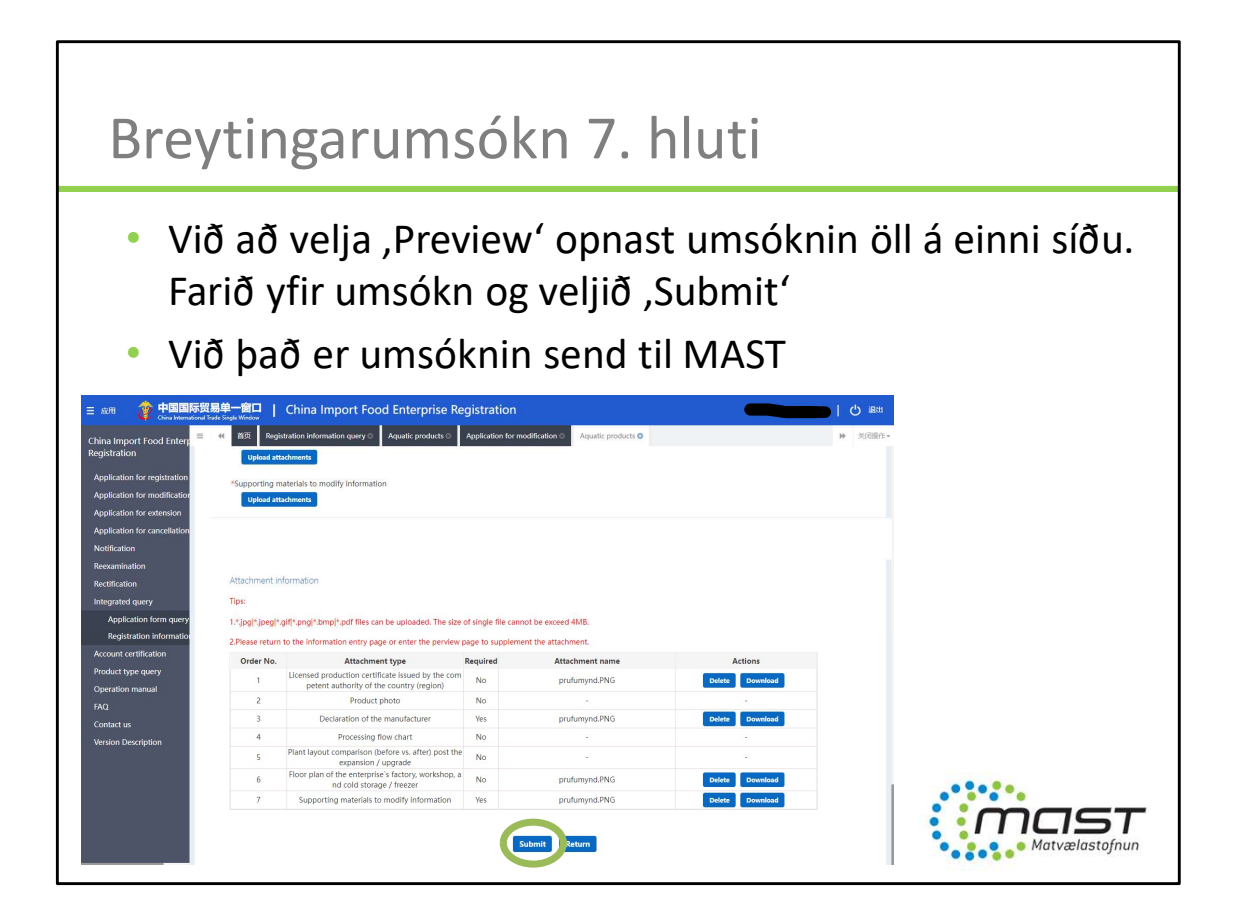

Gátlistinn:

Samhliða umsókn þarf framleiðandi að hafa farið yfir gátlista sem MAST sendir og fyllt hann út, lögábyrgðarmaður þarf að kvitta og stimpla.

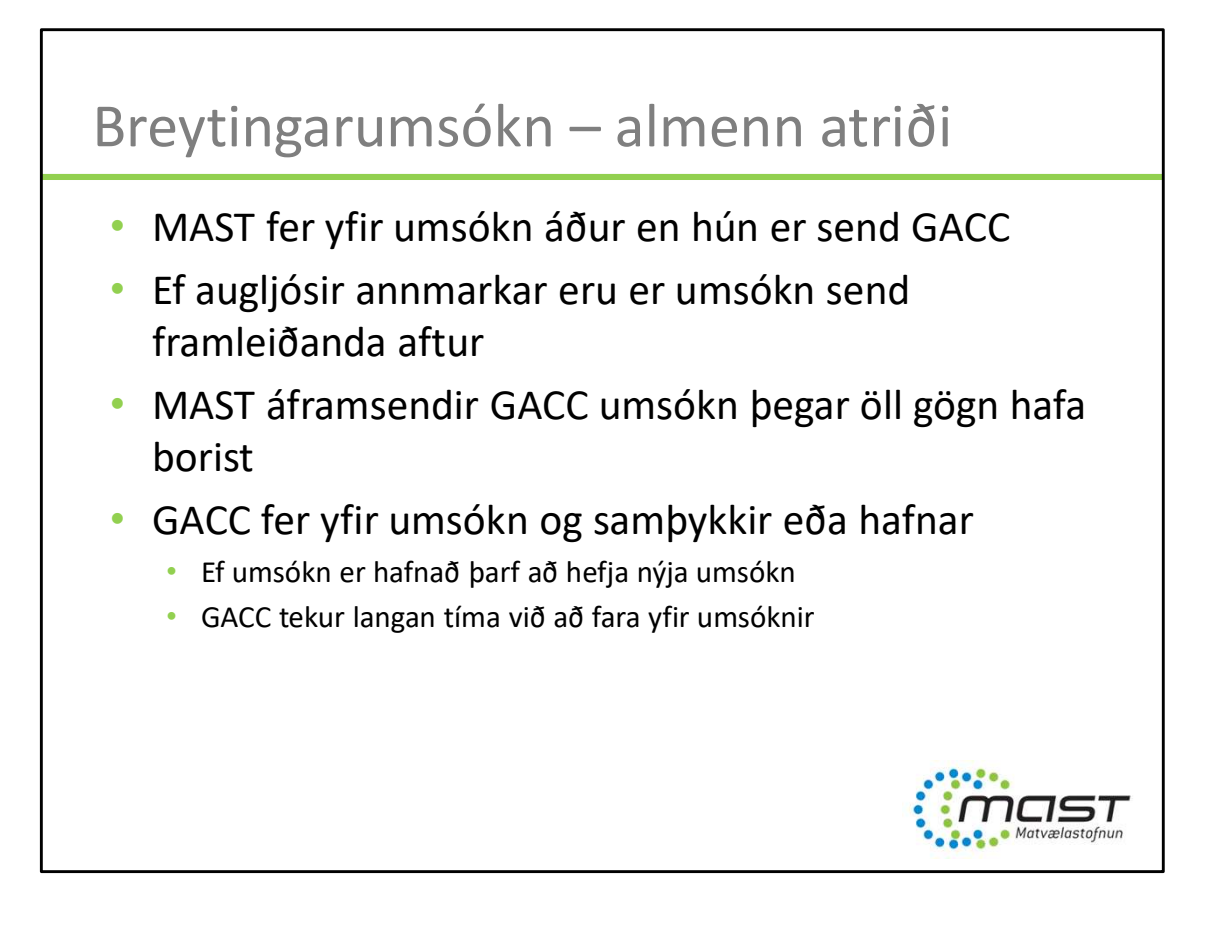

### Endurnýjun

- Sækja á um endurnýjun 3-6 mánuðum áður en gildistími skráningar er liðinn
- Ekki er hægt að sækja um endurnýjun fyrr en breytingarumsókn hefur verið samþykkt (application for modification)
- Endurnýjunarumsóknin er mjög einföld yfirlýsingar krafist

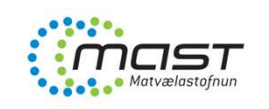

| Endurnýjunarumsókn – 1. hluti                                                                                                    |
|----------------------------------------------------------------------------------------------------|
| <form>         Image: Construction of the construction of the constru</form> |
| Matvælastofnun                                                                                                    |

Möguleikinn á því að sækja um endurnýjun birtist ekki nema innan tilskilins tímabils: 3-6 mánuðum áður en skráning rennur út.

| China Import Food<br>Enterprise Registration<br>Application for<br>registration<br>Application for<br>modification | 《 首页 Application for<br>(④Extend) QView details<br>Basic information of the | extension C Aquatic products C       |                                    |                                         | ▶ 关闭操(   |
|----------------------------------------------------------------------------------------------------|-----------------------------------------------------------------------------|--------------------------------------|------------------------------------|-----------------------------------------|----------|
| Enterprise Registration<br>Application for<br>registration<br>Application for<br>modification                      | Getextend QView details<br>Basic information of the                         | 1                                    |                                    |                                         |          |
| Application for<br>registration<br>Application for<br>modification                                                 | Basic information of the                                                    | li -                                 |                                    |                                         |          |
| registration<br>Application for<br>modification                                                                    | Basic information of the                                                    |                                      |                                    |                                         |          |
| Application for modification                                                                                       | _ asic montered of the                                                      | enterprises                          |                                    |                                         |          |
|                                                                                                    | Country (Region)                                                            | Registration                         | number approved by located         | Registered product category             |          |
| Application for extension                                                                                          | 冰岛-Iceland                                                                  | competent                            | authority                          | Aquatic products                        |          |
| Application for                                                                                                    |                                                                             | -                                    |                                    |                                         |          |
| cancellation                                                                                                    | Registration number (in                                                     | China) Registration                  | date (in China)                    | Registration expiration date (in China) |          |
| Notification                                                                                                    | Registration number (III                                                    | 2018-04-/                            | 1                                  | 2023-03-31                              | 107      |
| Reexamination                                                                                                    |                                                                             | 2010-041                             |                                    |                                         |          |
| Rectification                                                                                                    | *State/Province/Territory                                                   | *Address of                          | *Address of manufacturing facility |                                         |          |
| Integrated query <                                                                                                 |                                                                             |                                      |                                    |                                         |          |
| Account certification                                                                                              | *Enternrise name                                                            | *Lenal repre                         | sentative - name                   | *Name of competent authority of th      | 20       |
| Product type query                                                                                                 | Enterprise name                                                             |                                      | actuative - fidilite               | country (region)                        | 10       |
| Operation manual                                                                                                   |                                                                             | Joh Johs                             |                                    | 冰岛食品兽医管理署                               | -        |
| FAQ                                                                                                    |                                                                             |                                      |                                    |                                         |          |
| Contact us                                                                                                    | *Please download the [                                                      | Declaration for the extension of reg | stration of manufacturer, and sig  | gn as required, upload scanned copy     |          |
| Version Description                                                                                                |                                                                             |                                      |                                    |                                         |          |
| FAQ<br>Contact us<br>Version Description                                                                           | *Please download the [                                                      | Declaration for the extension of reg | stration of manufacturer, and sig  | gn as required,upload scanned copy      |          |
| ersion Description                                                                                                 |                                                                             |                                      |                                    |                                         |          |
| Version Description                                                                                                |                                                                             |                                      |                                    |                                         |          |
|                                                                                                    | Attachment information                                                      | 1                                    |                                    |                                         |          |
|                                                                                                    |                                                                             |                                      |                                    |                                         |          |
|                                                                                                    | Order Att                                                                   | achment type Required                | Attachment name                    | Actions                                 |          |
|                                                                                                    | Supporting                                                                  | materials to continue                |                                    |                                         |          |
|                                                                                                    | 1 1                                                                         | nformation                           | 2                                  | - (                                     | Add file |

# Að lokum

- Tíminn er naumur fyrir marga framleiðendur
- Hefjið breytingarumsókn strax og vinnið hana af kostgæfni
- Hvað ef umsókn fæst ekki samþykkt innan gefins tíma?
  - Ekki vitað
  - MAST, Matvælaráðuneytið og Utanríkisráðuneytið eru meðvituð um stöðuna
  - Sama staðan í öðrum ríkjum skv. heimildum MAST

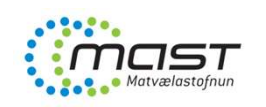

## Takk fyrir og gangi ykkur vel!

www.mast.is